## 虚拟仿真 1-2. 数据流编程

学习目标:

- 新建并保存 VI 程序;
- 运用"LabVIEW 即时帮助"解释加法函数/减法函数/减1函数/乘法函数/平方函数/平 方根函数的功能;
- 运用"LabVIEW 帮助"定义断点和探针,并概括其作用;
- 运用"单步步入/断点/探针"调试 Ⅵ;

实验步骤:

1. 运行 LabVIEW, 使用欢迎窗口的"创建项目"命令打开向导窗口。

| 🕨 创建项目                                                                                              |                   | and a state of the state of the |                                       |                               |             | × |  |
|----------------------------------------------------------------------------------------------------|-------------------|----------------------------------------------------------------------------------------------------|---------------------------------------|-------------------------------|-------------|---|--|
| 选择项目起始位置:                                                                                           |                   |                                                                                                    |                                       |                               |             |   |  |
| 全部<br>個数<br>Robatics<br>意識<br>第6時間後の<br>Componition<br>Combany<br>myRio<br>Ni-579X<br>Ni-579X<br>重重 | 8)                | 项目 铁机 新第一十年后年期。                                                                                                    |                                       |                               |             | î |  |
|                                                                                                    |                   | 能输一业等可AY*<br>AI 体派                                                                                                    |                                       |                               |             |   |  |
|                                                                                                    | *                 | 简单状态机 供以<br>使于由义务和代码和时行考察。更多信息                                                                                                    |                                       |                               |             |   |  |
|                                                                                                    | -@+1              | (人)対応見处理器 株式<br>●●●●●●●●●●●●●●●●●●●●●●●●●●●●●●●●●●●●                                                                                                    |                                       |                               |             |   |  |
|                                                                                                    | Q6                | BITERER # Read - Land Read - Land Read - Land Read - Land Read - Land Read - Land Read - Land Read - Land Read - Land Read - Land Read - Land Read - Read - Land Read - Land Read - L      |                                       |                               |             |   |  |
|                                                                                                    | 1                 |                                                                                                    |                                       |                               |             |   |  |
|                                                                                                    | -                 | myRIO Custon FPGA Projec<br>Facilitates customizing the myRIO FPGA per<br>唐多信息                                                                                                    | t 模板<br>scrueity This template uses o | code written with the LabVIEV | r FPGA Modu | 4 |  |
|                                                                                                    | H                 | ▶1 有限次测量 注於項目<br>■■■() 約2月間2月第4日, 19年2月最前期時间年期回該, 19月2日日1月第4月日1日第4月日1日第4日月前, 第月最前                                                                                                    |                                       |                               |             |   |  |
|                                                                                                    | 连续测量和记录 在时间目<br>● |                                                                                                    |                                       |                               |             |   |  |
| 和品謂案<br>天發消                                                                                         |                   | 后接计数告冷却器 网络白豆                                                                                                    |                                       | The Heat                      |             |   |  |
|                                                                                                    |                   |                                                                                                    | 完成                                    | Rom                           | 耕物          |   |  |

2. 选择 VI, 单击"完成", 新建一个空白 VI。

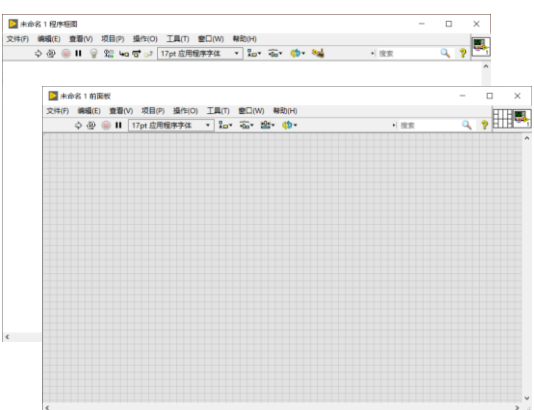

- 3. 选择程序面板,在空白处右击鼠标打开函数选板,选择"编程>>数值"中的"加"函数。观察鼠标的变化。
- 4. 在空白处放置加函数。
- 5. 在加函数输入节点右击鼠标,选择"创建>>输入控件"添加一个接线端,并命名为"a"。
- 6. 同样方法添加接线端"b"。
- 7. 添加平方函数,并将加函数的输出与平方函数的输入连接在一起。
- 8. 继续添加节点,完成图示程序。

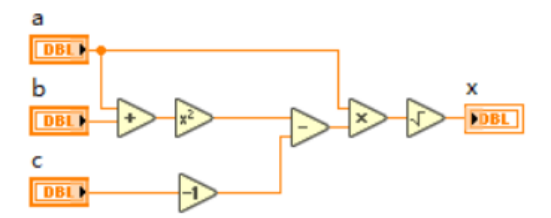

- 使用菜单命令"帮助>>显示即时帮助"打开即时帮助窗口,解释加法函数/减法函数/减1 函数/乘法函数/平方函数/平方根函数的功能。
- 10. 使用菜单命令"帮助>>LabVIEW 帮助…"打开帮助文档, 阅读"基础>>运行和调试 VI", 概 括探针和断点的使用方法。
- 运行程序。
  如果有错误,可以单击程序面板工具栏"高亮显示执行过程"按钮,观察程序运行并定位 错误。
   也可以使用单步运行/断点/探针运行程序并定位错误。

- 12. 使用菜单命令"文件>>保存"或"文件>>另存为…",保存 VI。
- 13. 关闭并退出 LabVIEW 程序。